## **GearGadget Instruction Sheet**

## Samsung Gear S3 Frontier Setup

To allow for communication with the Gear S3, you must first turn on the Wi-Fi connection and enable the Debugging mode. To do so:

Go to Settings > Connections > Wi-Fi, Turn on Wi-Fi connection Go to Settings > Gear Info > About Device Tap on the Software Version heading 5 times to show more options Scroll to Developer Options and enable Reboot device to initialize

Once the Gear S3 has powered back on, connect it to a known Wireless Access Point (WAP). To do so:

Go to Settings > Connections > Wi-Fi, Select the known WAP and connect Note the IP address assigned to the Gear S3 once connected to the WAP

## Host PC Setup & Data Acquisition

After setting up the Gear S3, connect the Host PC to the same known WAP via UTP cable or Wi-Fi and power on the GearGadget virtual machine. Once powered on, follow these steps:

Click on the GearGadget profile and enter the password: *forensics* Click on the Terminal icon in the left-side toolbar (black box) Type the following: *bash .GearGadget.sh* Follow the prompts:

Type an identifying unique name/number for the device Enter the IP address given to the Gear S3 when connecting to the WAP Once the data acquisition has finished, type exit to close the tool

## Accessing the Filesystem Acquisition for Analysis

The data acquisition is stored in the Home directory of the virtual machine. To access this, follow these steps:

Click on the Files icon in the left-side toolbar to open Double click on the folder labelled GearS3\_Extractions Locate and copy the folder with your unique name/number to an external media source Once copied, the folder can be pulled into any desired data analysis tool > Handle as a filesystem with Android content